# **I.R.I.S.**

### **Information Booklet**

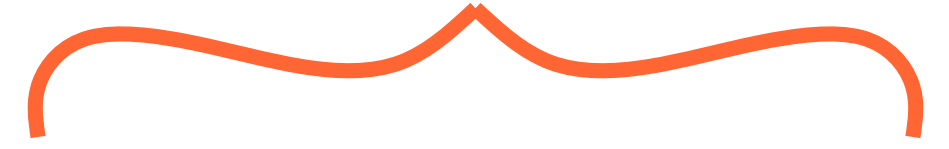

We thank you for purchasing this product.

This product is all about managing Hotel records that used to be performed on manually. For instance, you used to write each booking detail by hand, save the data for the client every time he arrives at the hotel and various other practices which makes the entire process very difficult to handle.

Now, its time for a change, you have always been waiting for. Here is how the thing works. Your guest arrives at the hotel, provides you with the data, that has been requested, and is allotted to the room. He may order food, book for travel services or provide clothes for laundry. As soon as he checks out, all the data is calculated based on the type of room, extra beds, food orders, laundry orders and travel services, the bill is calculated. You get a clear view of how much amount the guest has to pay or vice versa.

Next time the guest arrives, TADA! all the guest data is at the snap of your fingers.

Gear up, as you will be briefed through the app so that you can just have an enjoyable experience. :D

#### Table of Contents

1. Login. 2. Home 3. Masters. 4. Booking. 5. Payment. 6. Select Agent. 7. Arrivals. 7. Departures. 8. Booking Details. 9. Food. 10. Travel. 11. Laundry. 12. Inventory. 13. Room Shifting. 14. Rooms 15. Reports.

### 1. Login.

Select your username and enter your password (P.s. By default it is Admin and admin)

Press ENTER or click LOGIN.

-1-

You will be redirected to the Home screen.

During this process you shall be asked whether you want to print the **daily report**. Just click **NO**, and proceed if your starting fresh or if you do not wish to take the daily report. Clicking on Yes will open the daily reports window.

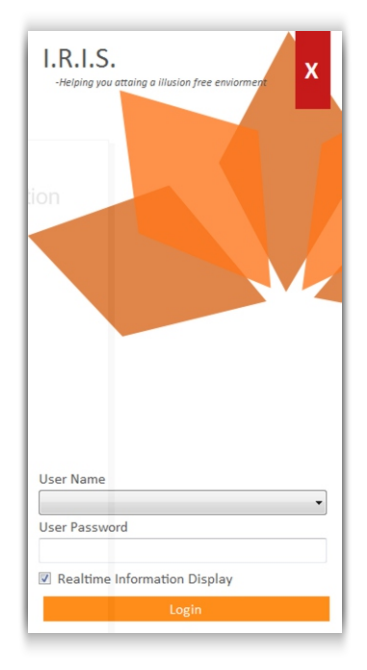

#### Steps to follow:

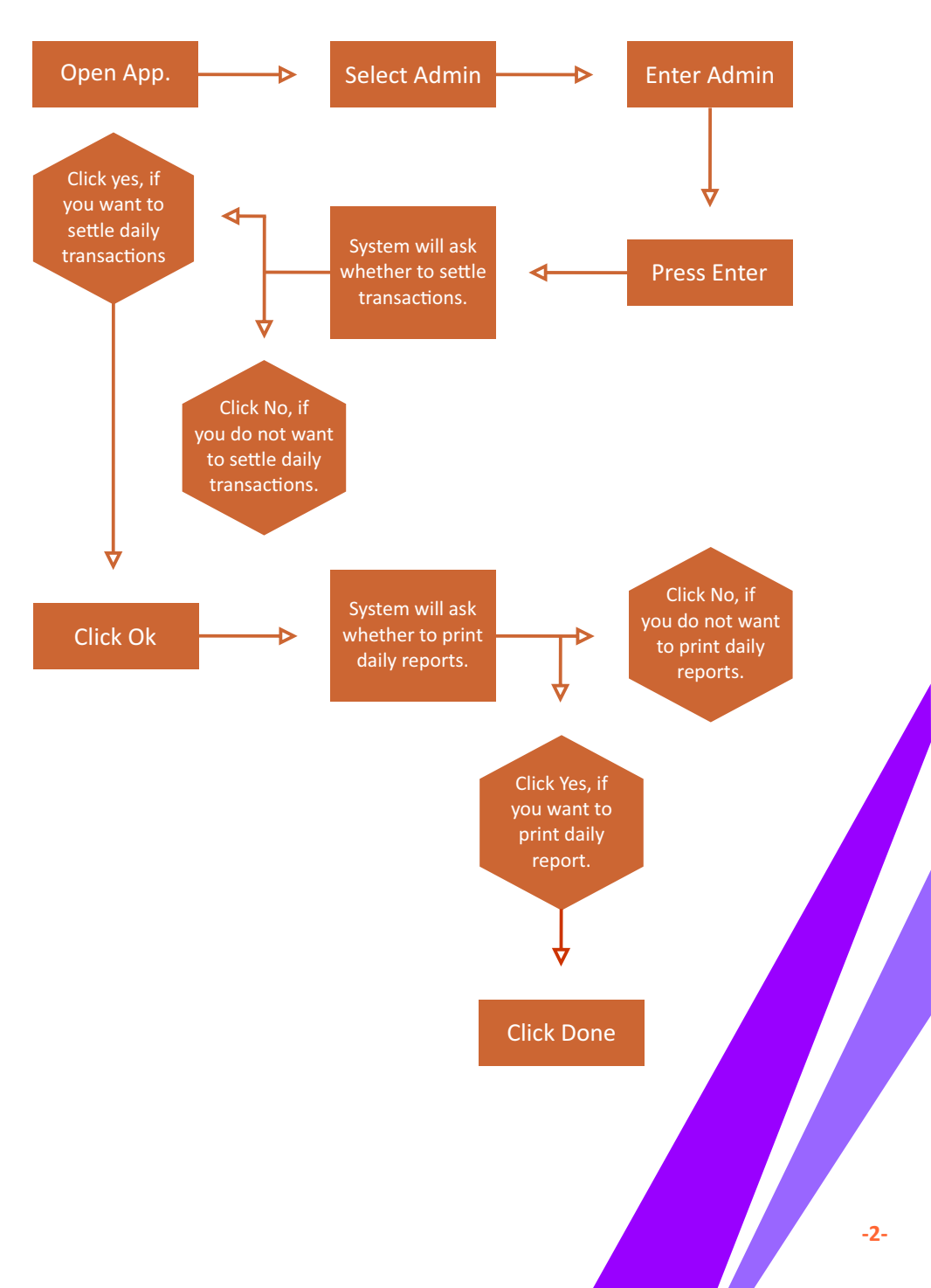

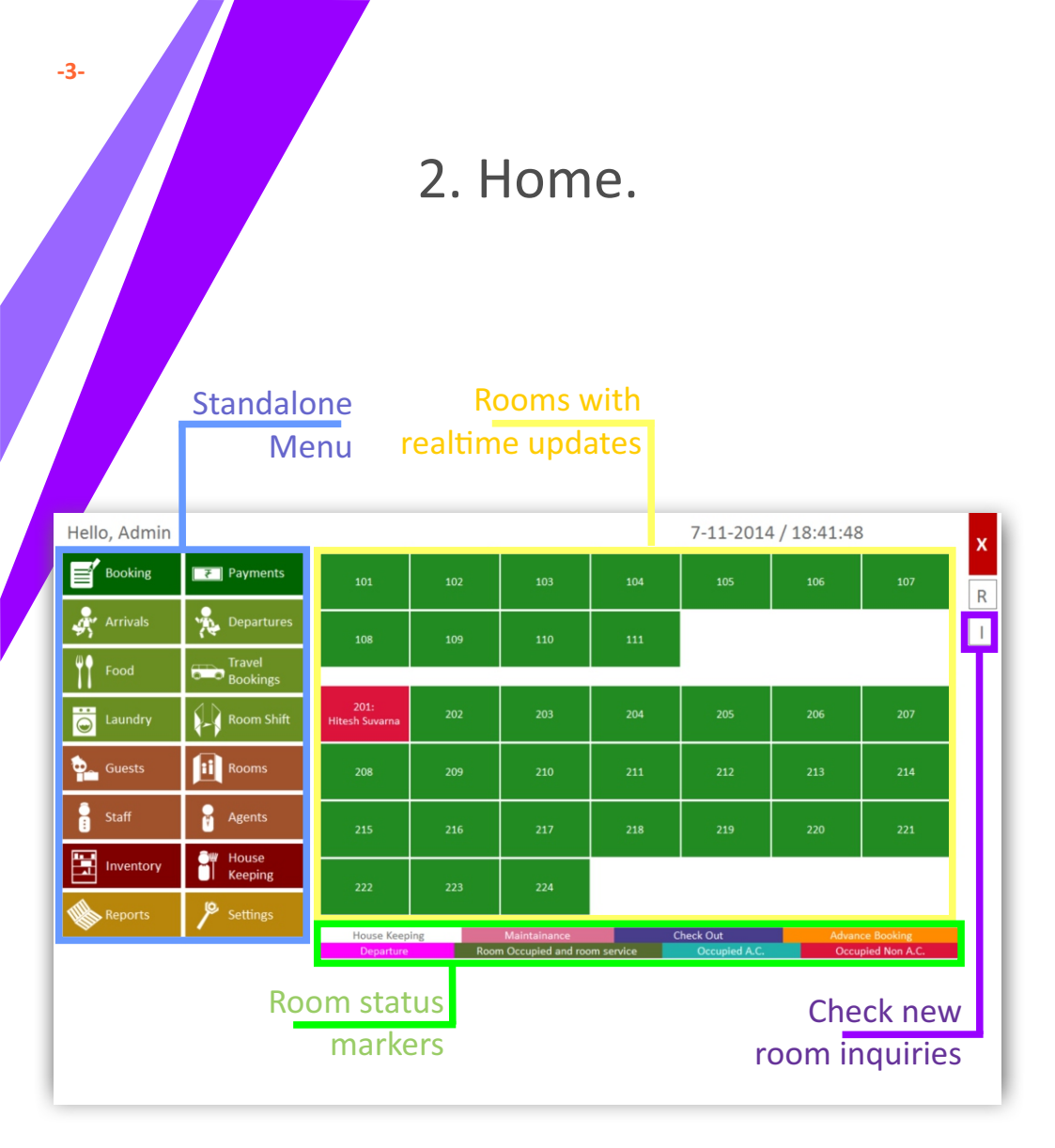

### 3. Masters.

Now we need to fill up initial data, so as to proceed with the software.

We shall proceed in the order of the list.

1. Staff Details.

- 2. Agent Details.
- 3. Inventory Details.
  - 4. Menu Items.
- 5. Travel Service Items.
- 6. Laundry Service Items.

#### **Staff Details:**

Windows we will deal with, 1. Staff window.

| Staff      |         |      |            |       | x        |
|------------|---------|------|------------|-------|----------|
| Name       |         |      |            |       |          |
|            | Sr. No. | Name | Department | Phone | Intercom |
| Department |         |      |            |       |          |
|            | •       |      |            |       |          |
| Phone      |         |      |            |       |          |
|            |         |      |            |       |          |
| Intercom   |         |      |            |       |          |
| Email      |         |      |            |       |          |
|            |         |      |            |       |          |
| Address    |         |      |            |       |          |
|            | ^       |      |            |       |          |
|            |         |      |            |       |          |
|            |         |      |            |       |          |
|            | -       |      |            |       |          |
| Save       |         |      |            |       |          |
| Modify     |         |      |            |       |          |
| Reset      |         |      |            |       |          |
|            |         |      |            |       |          |

#### 2. Department window.

| Depa    | Department X |       |   |  |  |  |  |  |  |  |  |
|---------|--------------|-------|---|--|--|--|--|--|--|--|--|
| Name    |              |       |   |  |  |  |  |  |  |  |  |
|         | Save         | Reset |   |  |  |  |  |  |  |  |  |
| Sr. No. | Department   |       | _ |  |  |  |  |  |  |  |  |
|         |              |       |   |  |  |  |  |  |  |  |  |
|         |              |       |   |  |  |  |  |  |  |  |  |
|         |              |       |   |  |  |  |  |  |  |  |  |
|         |              |       |   |  |  |  |  |  |  |  |  |
|         |              |       |   |  |  |  |  |  |  |  |  |
|         |              |       |   |  |  |  |  |  |  |  |  |
|         |              |       |   |  |  |  |  |  |  |  |  |
|         |              |       |   |  |  |  |  |  |  |  |  |
|         |              |       |   |  |  |  |  |  |  |  |  |
|         |              |       |   |  |  |  |  |  |  |  |  |
|         |              |       |   |  |  |  |  |  |  |  |  |
|         |              |       |   |  |  |  |  |  |  |  |  |
|         |              |       |   |  |  |  |  |  |  |  |  |

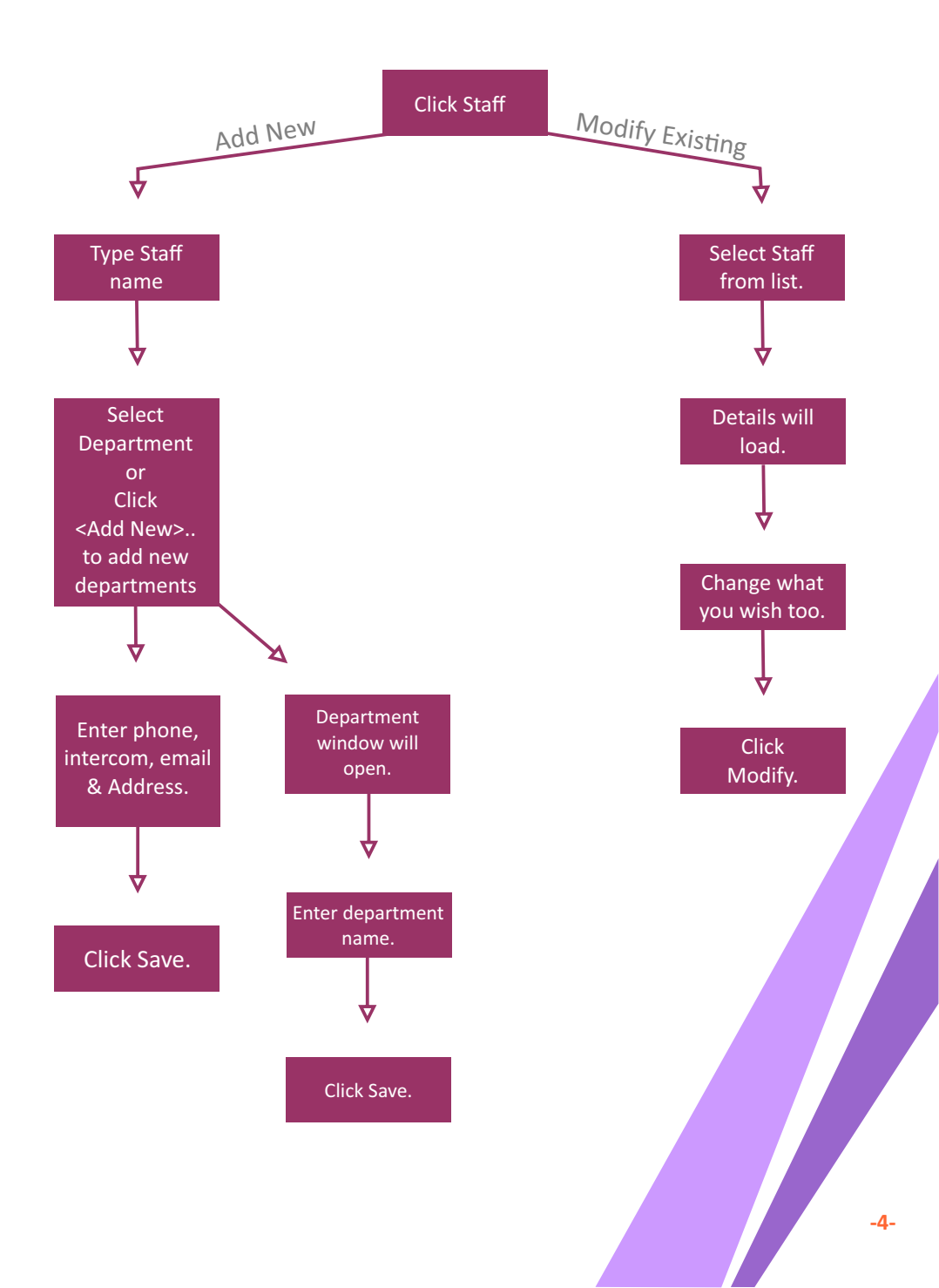

#### **Agent Details:**

-3-

Windows we will deal with, 1. Agent window.

| Agen     | ts         |                |                 |        | x      |
|----------|------------|----------------|-----------------|--------|--------|
| Search b | y name     |                |                 |        |        |
|          |            |                | Name of Agent   |        |        |
| Sr. No.  | Agent Name | Contact Number |                 |        |        |
|          |            |                | Contact Address |        |        |
|          |            |                |                 |        | ^      |
|          |            |                |                 |        |        |
|          |            |                |                 |        |        |
|          |            |                |                 |        |        |
|          |            |                | -               |        |        |
|          |            |                |                 |        |        |
|          |            |                |                 |        |        |
|          |            |                | Contract Number |        | *      |
|          |            |                | Contact Number  |        |        |
|          |            |                | Emoil ID        |        |        |
|          |            |                |                 |        |        |
|          |            |                |                 |        |        |
|          |            |                |                 |        |        |
|          |            |                |                 | Madifi | Canad  |
|          |            |                | Save            | woarry | Cancel |

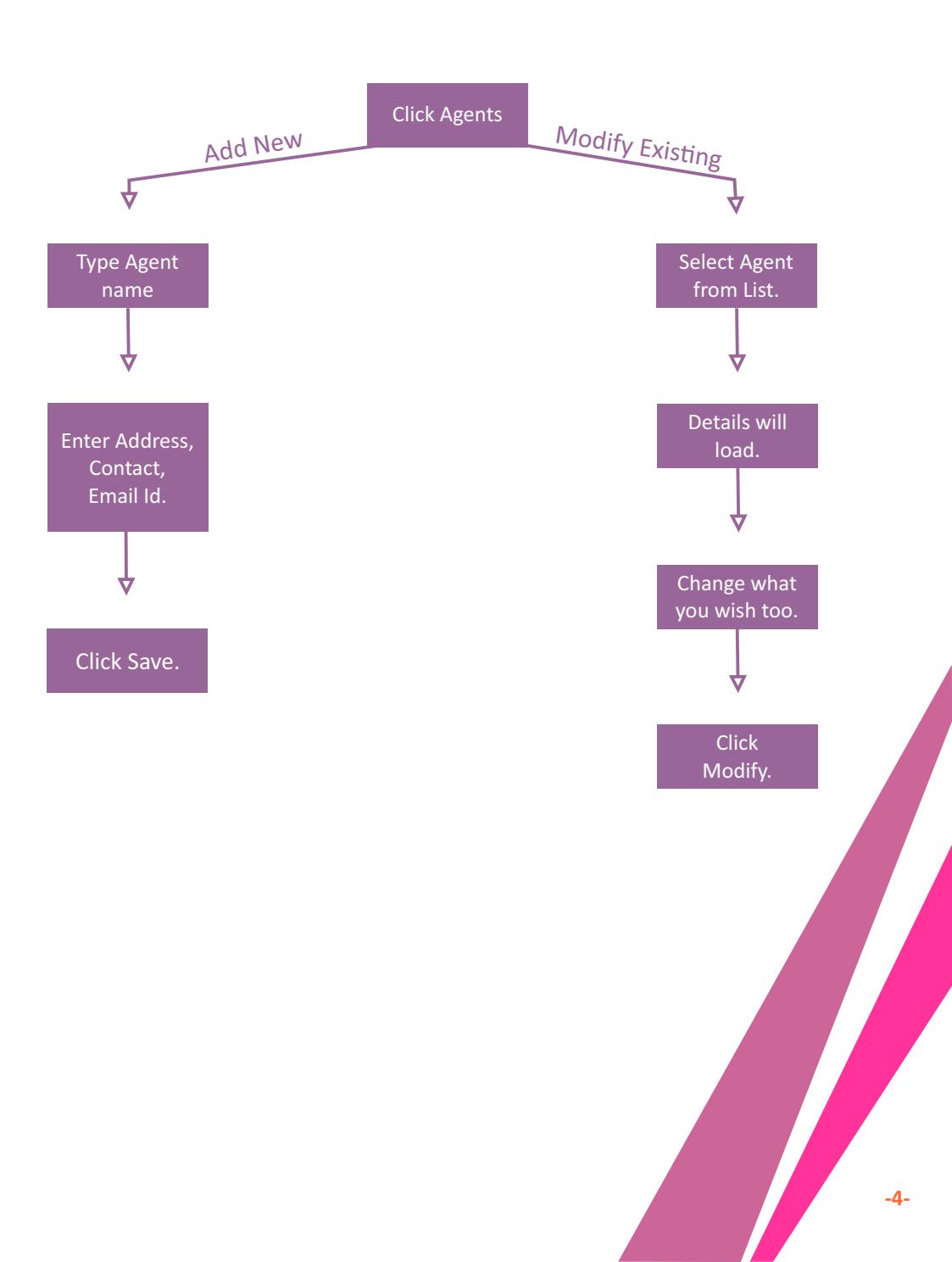

#### **Inventory Details:**

Windows we will deal with, 1. Inventory window.

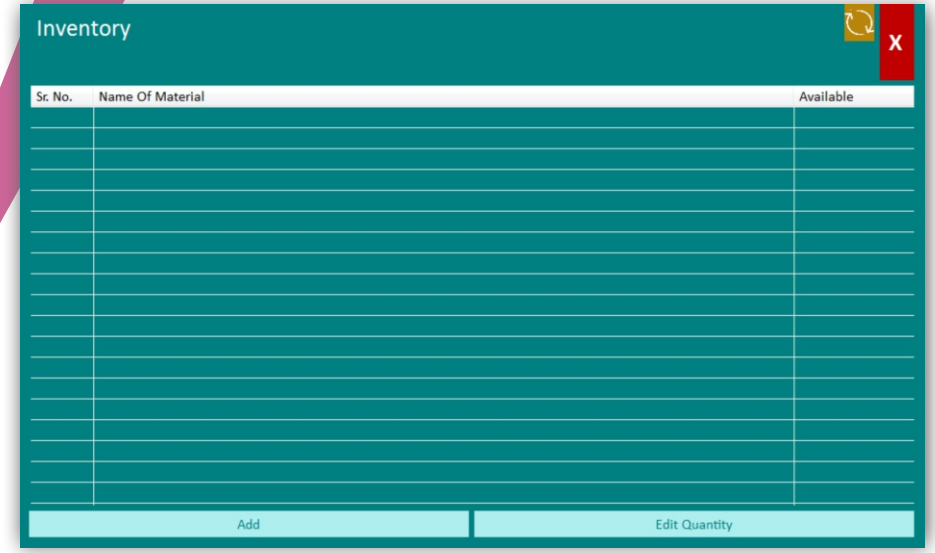

#### 2. Inventory Master window.

| Inventory Master |      |               |        |        |  |  |  |
|------------------|------|---------------|--------|--------|--|--|--|
|                  |      | _             |        |        |  |  |  |
|                  |      |               |        |        |  |  |  |
|                  |      | Add           | Modify | Cancel |  |  |  |
| Sr. No.          | Name | e Of Material |        |        |  |  |  |
|                  |      |               |        |        |  |  |  |
|                  |      |               |        |        |  |  |  |
|                  |      |               |        |        |  |  |  |
|                  |      |               |        |        |  |  |  |
|                  |      |               |        |        |  |  |  |

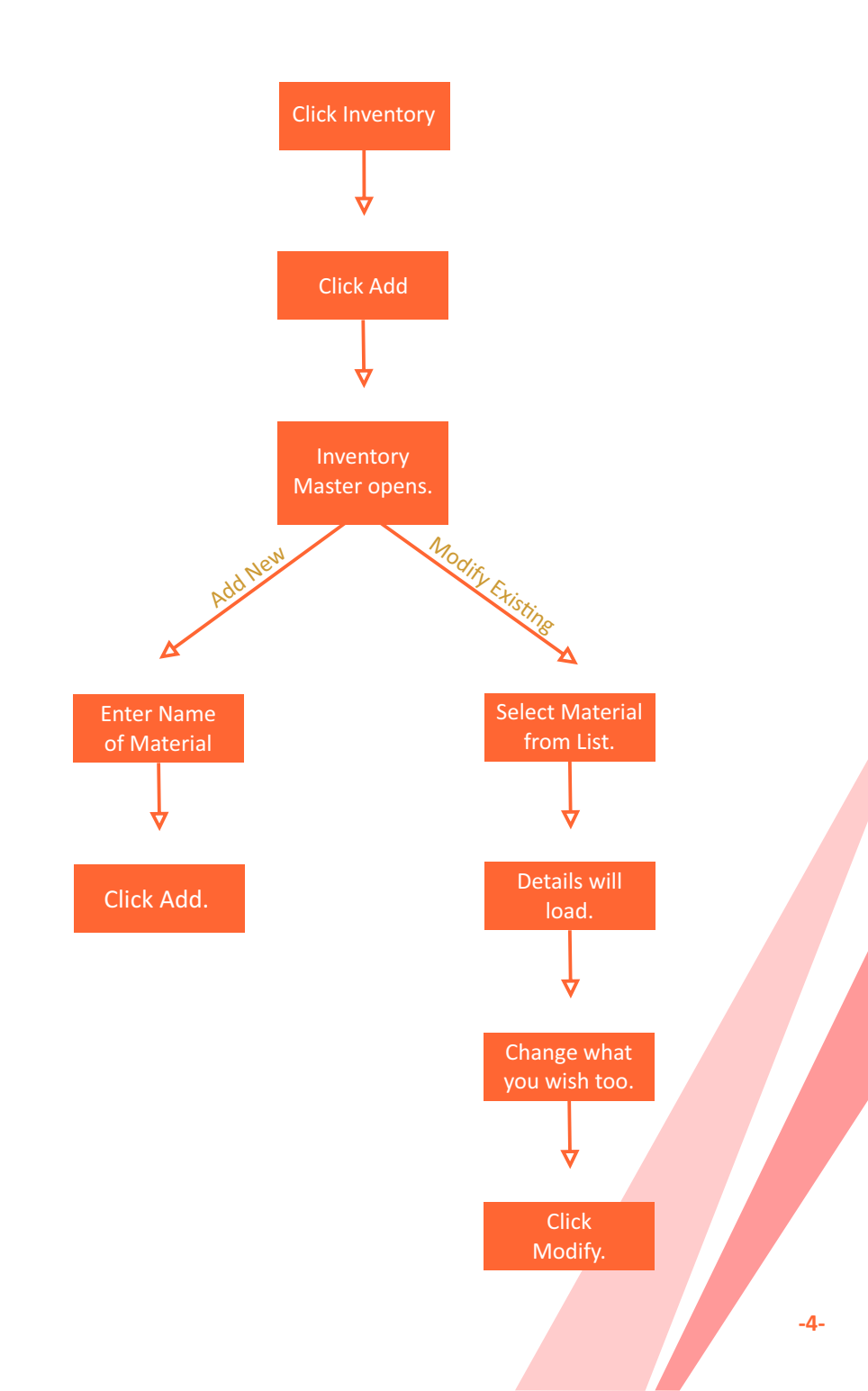

#### **Menu Items**

#### Windows we will deal with, 1. Food window

| Food             |                               |     |     |     | Item No | Particu | ılar       |              |   | Qty              |                 | x    |
|------------------|-------------------------------|-----|-----|-----|---------|---------|------------|--------------|---|------------------|-----------------|------|
| 101              | 102                           | 103 | 104 | 105 |         |         |            |              | • |                  | Add Delete      |      |
| 106              | 107                           | 108 | 109 | 110 | Sr. No. | Item Id | Particular |              |   | Rate             | Qty             | Amou |
| 111              |                               |     |     |     |         |         |            |              |   |                  |                 |      |
| Hitesh<br>Suvarn | 202                           | 203 | 204 | 205 |         |         |            |              |   |                  |                 |      |
| 206              | 207                           | 208 | 209 | 210 |         |         |            |              |   |                  |                 |      |
| 211              | 212                           | 213 | 214 | 215 |         |         |            |              |   |                  |                 |      |
| 216              | 217                           | 218 | 219 | 220 |         |         |            |              |   |                  |                 |      |
| 221              | 222                           | 223 | 224 |     |         |         |            |              |   |                  |                 |      |
|                  | Pending Order<br>Pending Bill |     |     |     |         |         |            | Add New Item | 5 | Grand To<br>Save | otal:<br>Cancel |      |
|                  |                               |     |     |     |         |         |            |              |   |                  |                 |      |

#### 2. Menu Items window.

| Men      | Menu Items     |  |        |      |      |       |  |  |  |
|----------|----------------|--|--------|------|------|-------|--|--|--|
| Search b | Search by name |  |        |      |      |       |  |  |  |
| Sr. No.  | Particular     |  |        |      | Rate |       |  |  |  |
|          |                |  |        |      |      |       |  |  |  |
|          |                |  |        |      |      |       |  |  |  |
|          |                |  |        |      |      |       |  |  |  |
|          |                |  |        |      |      |       |  |  |  |
|          |                |  |        |      |      |       |  |  |  |
|          |                |  |        |      |      |       |  |  |  |
|          |                |  |        |      |      |       |  |  |  |
|          |                |  |        |      |      |       |  |  |  |
|          |                |  |        |      |      |       |  |  |  |
|          |                |  |        |      |      |       |  |  |  |
| Item Nar | ne             |  |        | Rat  | e    |       |  |  |  |
|          |                |  |        |      |      |       |  |  |  |
|          |                |  | Modify | Save |      | Reset |  |  |  |

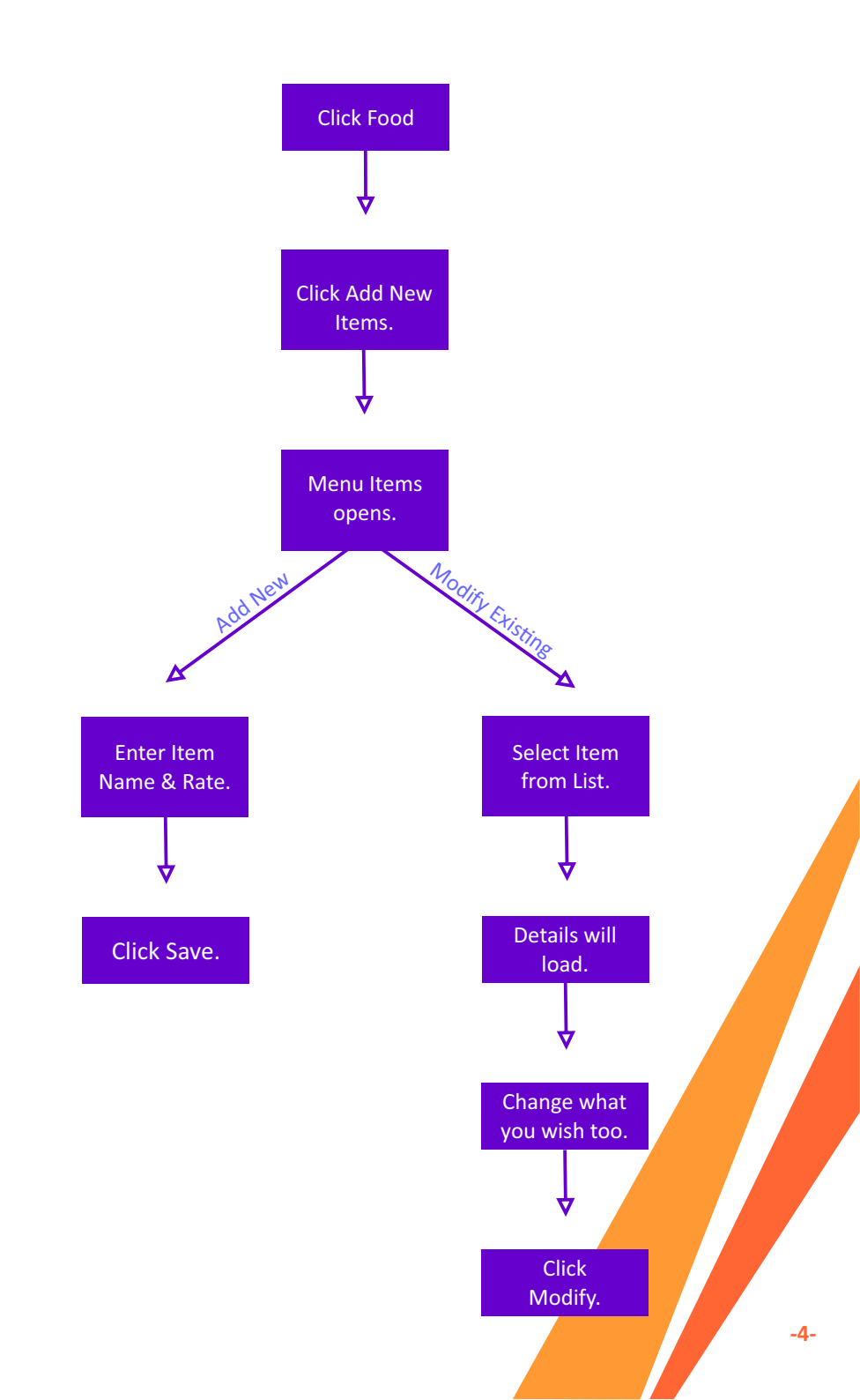

#### **Travel Items**

Windows we will deal with, 1. Travel Services window

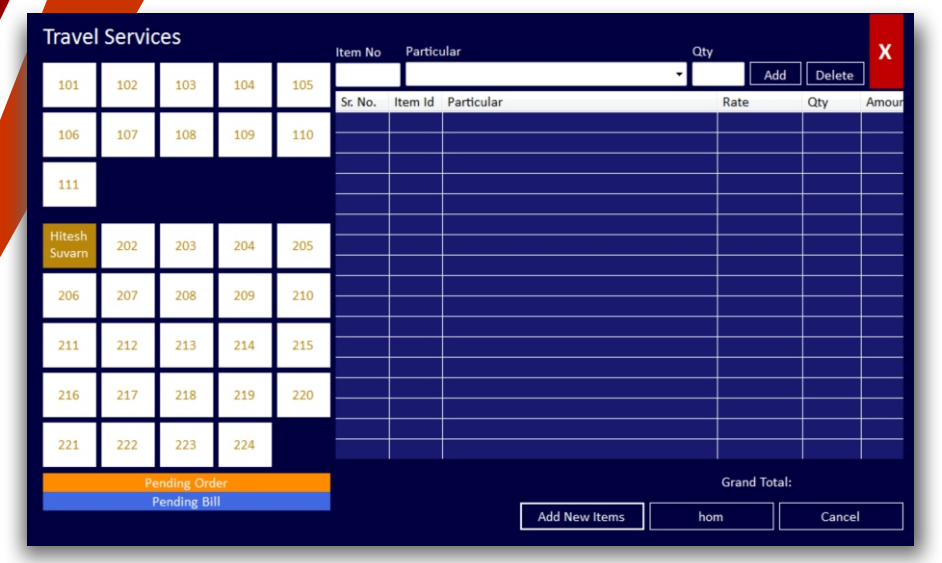

#### 2. Travel Packages window.

| Trave     | el Packages |             | x     |
|-----------|-------------|-------------|-------|
| Search by | y name      |             |       |
| Sr. No.   | Particular  |             | Rate  |
|           |             |             |       |
|           |             |             |       |
|           |             |             |       |
|           |             |             |       |
|           |             |             |       |
|           |             |             |       |
|           |             |             |       |
|           |             |             |       |
|           |             |             |       |
|           |             |             |       |
| Item Nan  | e           |             |       |
|           |             |             |       |
|           |             | Modity Save | Reset |

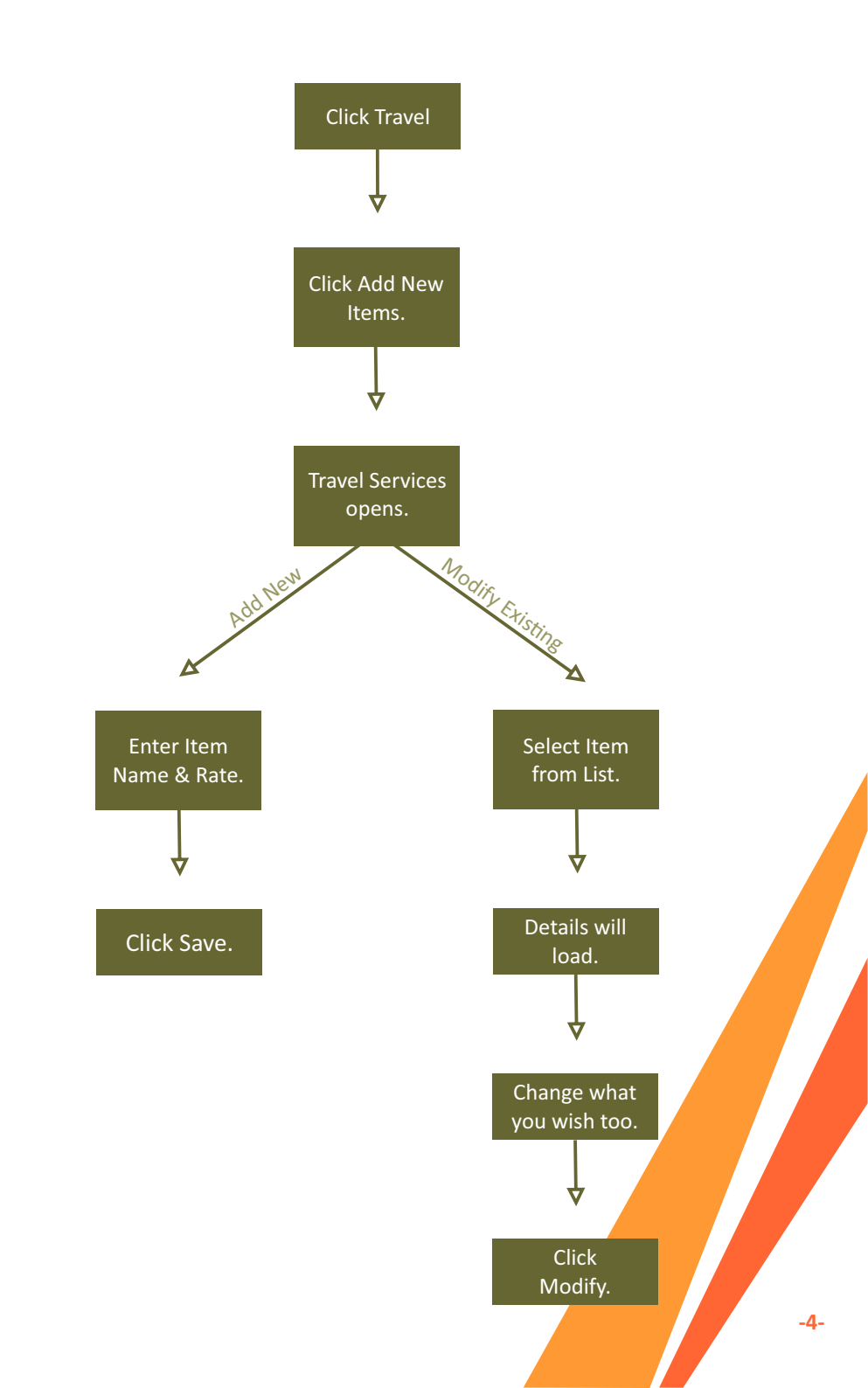

#### Laundry Items

Windows we will deal with, 1. Laundry window

| La        | und          | lry |                           |      |     | ltem No | Partic  | ular          | Qty       |               | x     |
|-----------|--------------|-----|---------------------------|------|-----|---------|---------|---------------|-----------|---------------|-------|
| 1         | 101          | 102 | 103                       | 104  | 105 |         |         |               | - Ad      | ld Delete     |       |
| 1         | 106          | 107 | 108                       | 109  | 110 | Sr. No. | Item Id | Particular    | Rate      | Qty           | Amour |
| 1         | 11           |     |                           |      |     |         |         |               |           |               |       |
| Hit<br>Su | tesh<br>varn | 202 | 203                       | 204  | 205 |         |         |               |           |               |       |
| 2         | 206          | 207 | 208                       | 209  | 210 |         |         |               |           |               |       |
| 2         | 211          | 212 | 213                       | 214  | 215 |         |         |               |           |               |       |
| 2         | 216          | 217 | 218                       | 219  | 220 |         |         |               |           |               |       |
| 2         | 221          | 222 | 223                       | 224  |     |         |         |               |           |               |       |
|           |              | Pe  | nding Orde<br>ending Bill | er l |     |         |         | Add New Items | Grand Tot | al:<br>Cancel |       |

#### 2. Laundry Items window.

| Laun     | Laundry Items |             |       |  |  |  |  |  |
|----------|---------------|-------------|-------|--|--|--|--|--|
| Search b | y name        |             |       |  |  |  |  |  |
| Sr. No.  | Particular    |             | Rate  |  |  |  |  |  |
|          |               |             |       |  |  |  |  |  |
|          |               |             |       |  |  |  |  |  |
|          |               |             |       |  |  |  |  |  |
|          |               |             |       |  |  |  |  |  |
|          |               |             |       |  |  |  |  |  |
|          |               |             |       |  |  |  |  |  |
|          |               |             |       |  |  |  |  |  |
|          |               |             |       |  |  |  |  |  |
|          |               |             |       |  |  |  |  |  |
|          |               |             |       |  |  |  |  |  |
| ltem Nar | ne            | Rat         | e     |  |  |  |  |  |
|          |               |             |       |  |  |  |  |  |
|          |               | Modify Save | Reset |  |  |  |  |  |

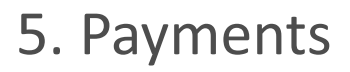

-3-

Windows we will deal with, 1. Payments

| Payment Occupied X |          |                |                              |     |     |     |  |  |  |
|--------------------|----------|----------------|------------------------------|-----|-----|-----|--|--|--|
| Type Oco           | Booke    | d              |                              |     |     |     |  |  |  |
| Inv. No.           | Guest Id | Guest Name     | Guest Name Room Type Room No |     |     |     |  |  |  |
| 2                  | 1        | Hitesh Suvarna | Double Bed Non Att           | 220 | 740 | 740 |  |  |  |
|                    |          |                |                              |     |     |     |  |  |  |
|                    |          |                |                              |     |     |     |  |  |  |
|                    |          |                |                              |     |     |     |  |  |  |
|                    |          |                |                              |     |     |     |  |  |  |
|                    |          |                |                              |     |     |     |  |  |  |
|                    |          |                |                              |     |     |     |  |  |  |
|                    |          |                |                              |     |     |     |  |  |  |
|                    |          |                |                              |     |     |     |  |  |  |
|                    |          |                |                              |     |     |     |  |  |  |
|                    |          |                |                              |     |     |     |  |  |  |
|                    |          |                |                              |     |     |     |  |  |  |
|                    |          |                |                              |     |     |     |  |  |  |
|                    |          |                |                              |     |     |     |  |  |  |
|                    |          |                |                              |     |     |     |  |  |  |
|                    |          |                |                              |     |     |     |  |  |  |
|                    |          |                |                              |     |     |     |  |  |  |
|                    |          |                |                              |     |     |     |  |  |  |
|                    |          |                |                              |     |     |     |  |  |  |
|                    |          |                |                              |     |     |     |  |  |  |

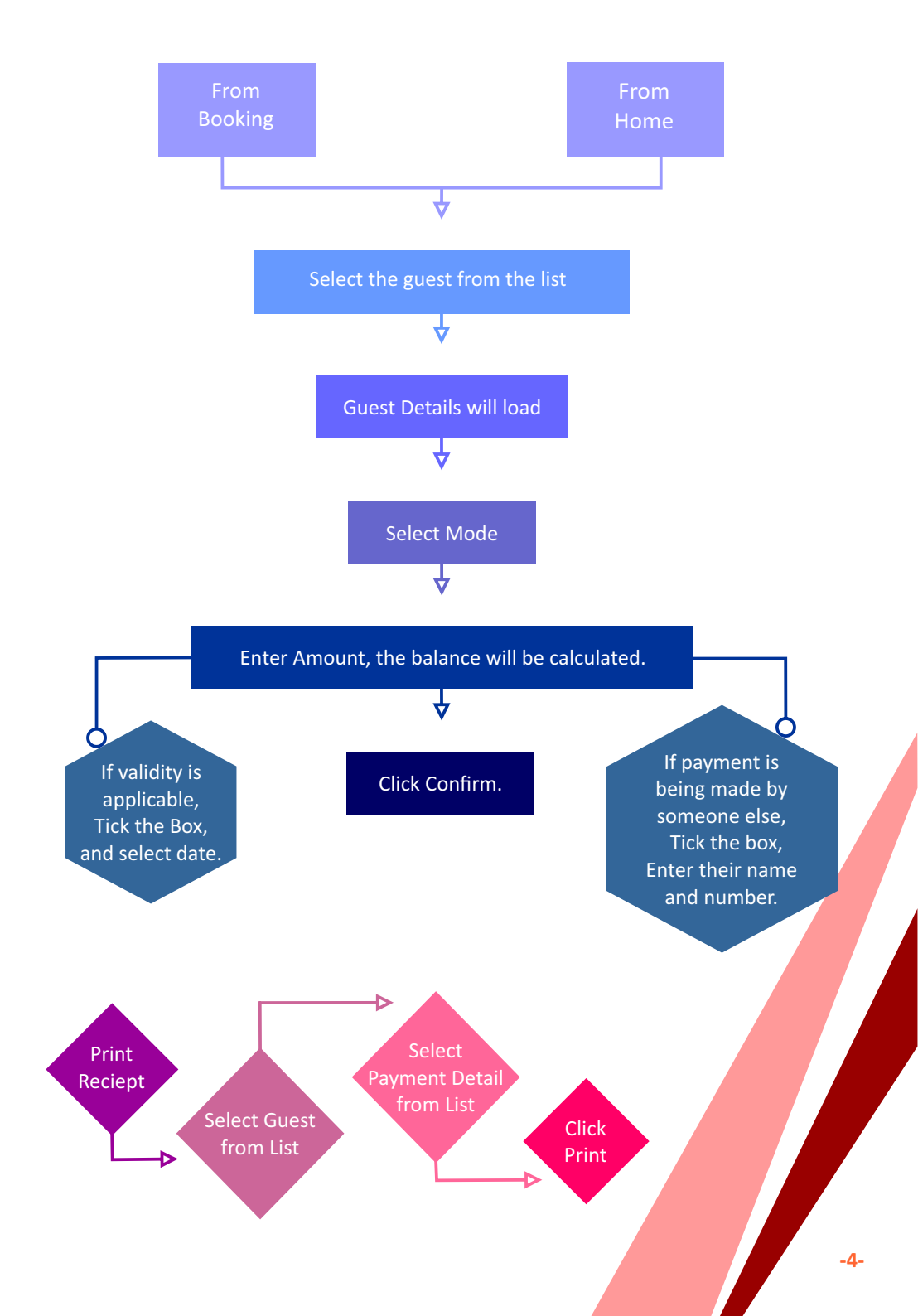

### 6. Select Agent.

Windows we will deal with, 1. Agent Selector

Х

#### Agent Selector

Search by name

| Sr. No. | Agent Name |                   | Contact Number |
|---------|------------|-------------------|----------------|
| 1       | ABC        |                   |                |
|         |            |                   |                |
|         |            |                   |                |
|         |            |                   |                |
|         |            |                   |                |
|         |            |                   |                |
|         |            |                   |                |
|         |            |                   |                |
|         |            |                   |                |
|         |            |                   |                |
|         |            |                   |                |
|         |            | Amount to be paid |                |
|         |            | Add New           | Confirm        |

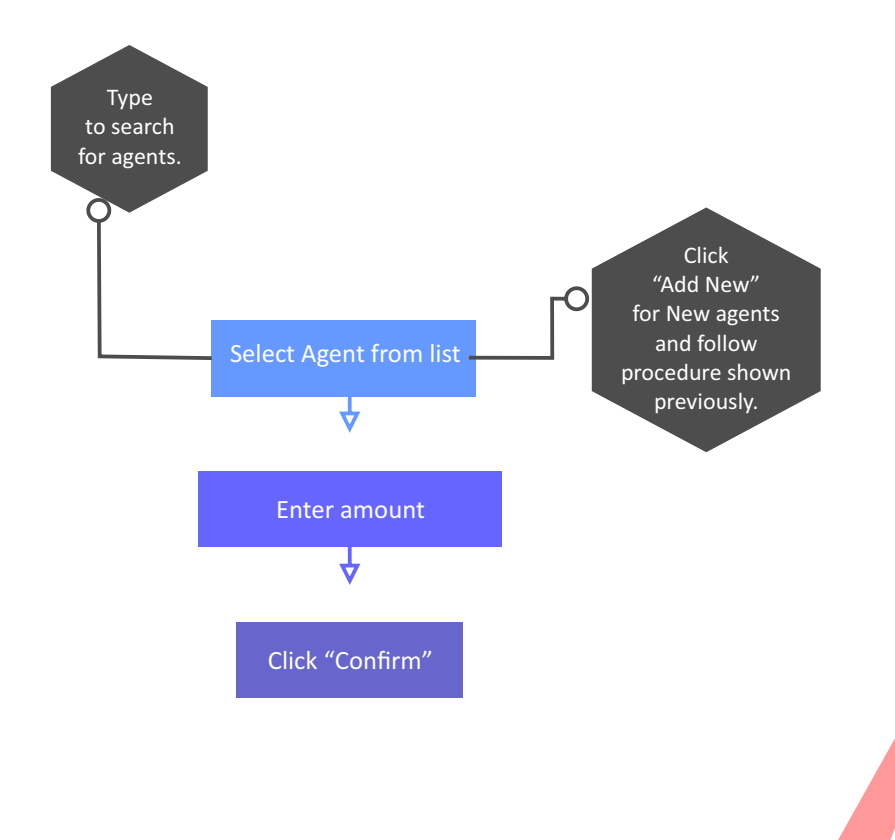

### 7. Arrivals.

Windows we will deal with, 1. Home 2. Today's Arrivals

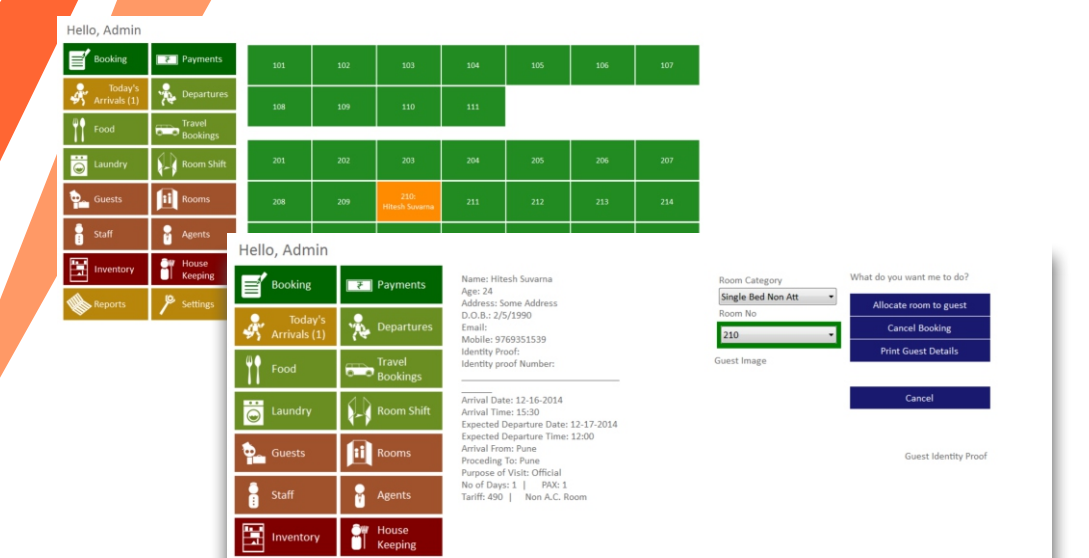

Reports

| AIIIVa  | 115        |          |            |                | Search Date :<br>16 December 2014 |                 |                | X        |
|---------|------------|----------|------------|----------------|-----------------------------------|-----------------|----------------|----------|
| Sr. No. | Date       | Guest Id | Booking Id | Name Of Person |                                   | Name of Company | Expected Check | k In PAX |
| 1       | 12-16-2014 | 1        | 4          | Hitesh Suvarna |                                   |                 | 15:30          | 1        |
|         |            |          |            |                |                                   |                 |                |          |
|         |            |          |            |                |                                   |                 |                |          |
|         |            |          |            |                |                                   |                 |                |          |
|         |            |          |            |                |                                   |                 |                |          |
|         |            |          |            |                |                                   |                 |                |          |
|         |            |          |            |                |                                   |                 |                |          |
|         |            |          |            |                |                                   |                 |                |          |
|         |            |          |            |                |                                   |                 |                |          |
|         |            |          |            |                |                                   |                 |                |          |
|         |            |          |            |                |                                   |                 |                |          |
|         |            |          |            |                |                                   |                 |                |          |
|         |            | _        |            |                |                                   |                 |                |          |
|         |            | _        |            |                |                                   |                 |                |          |
|         |            |          |            |                |                                   |                 |                |          |
|         |            |          |            |                |                                   |                 |                |          |
|         |            |          |            |                |                                   |                 |                |          |
|         |            |          |            |                |                                   |                 |                | <u> </u> |
|         |            |          |            |                |                                   |                 |                |          |
|         |            |          |            |                |                                   |                 |                |          |
|         |            |          |            |                |                                   |                 |                |          |
| •       |            |          |            |                |                                   |                 |                |          |
|         |            |          |            |                |                                   |                 |                |          |
|         |            |          |            |                |                                   | Cancelled       | Arrived and    | Occupied |

### 8. Departures.

Windows we will deal with,

1. Home

2. Today's Departures

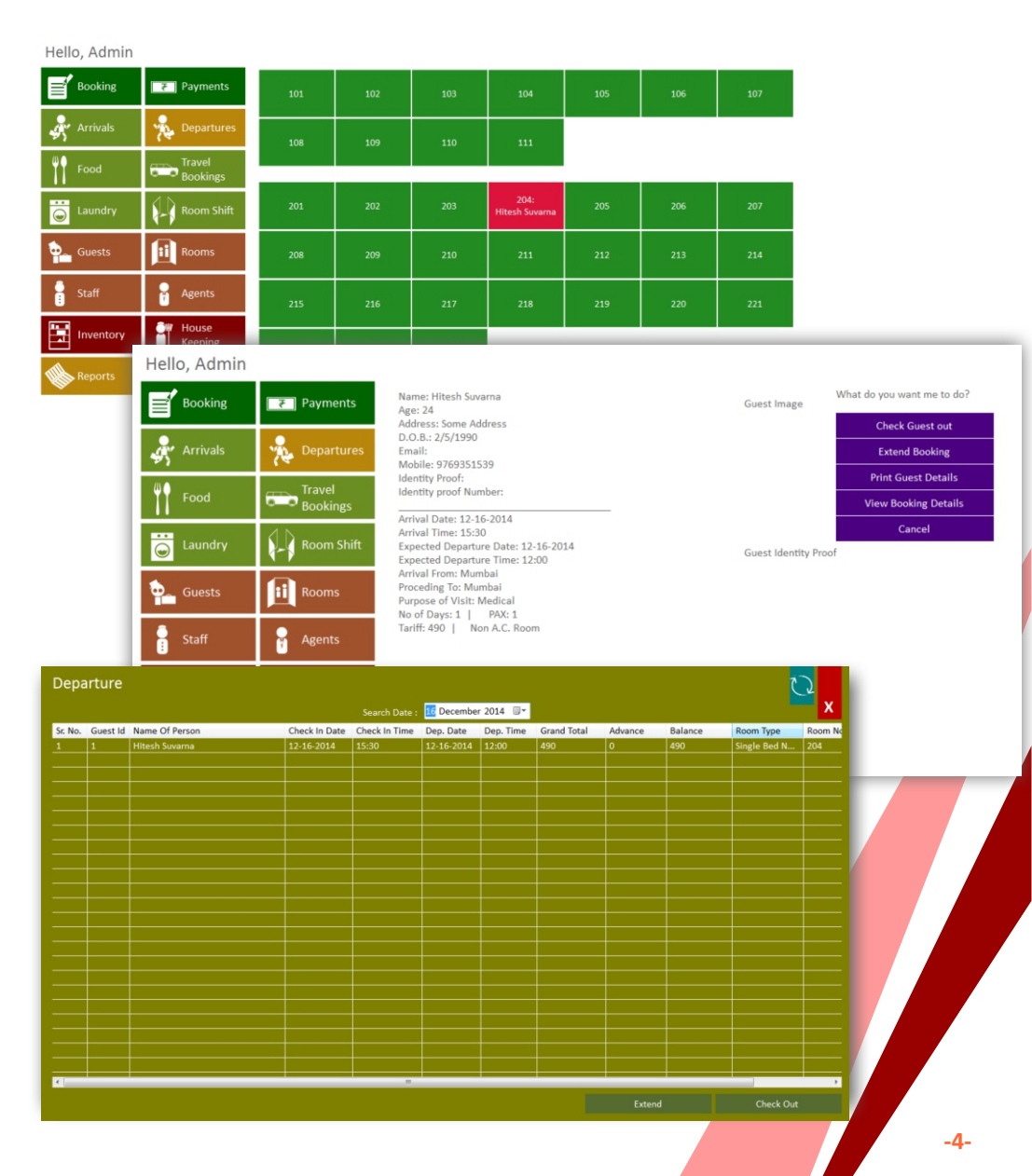

### 9. View / Modify Booking.

Windows we will deal with,

1. Home

2. View Booking

#### Hello, Admin

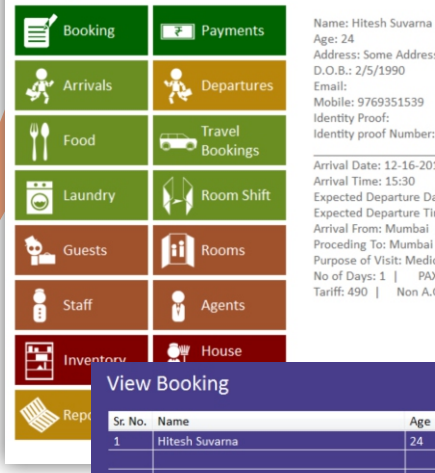

| Age: 24   |             |       |  |
|-----------|-------------|-------|--|
| Address   | : Some Add  | ress  |  |
| D.O.B.:   | 2/5/1990    |       |  |
| Email:    |             |       |  |
| Mobile:   | 976935153   | 39    |  |
| Identity  | Proof:      |       |  |
| Identity  | proof Num   | ber:  |  |
| Arrival [ | Date: 12-16 | -2014 |  |
| Arrival 1 | Time: 15:30 |       |  |
| -         |             | -     |  |

Expected Departure Date: 12-16-2014 Expected Departure Time: 12:00 Arrival From: Mumbai Proceding To: Mumbai Purpose of Visit: Medical No of Days: 1 | PAX: 1 Tariff: 490 | Non A.C. Room

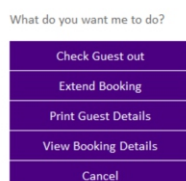

Guest Identity Proof

Guest Image

| View        | Booking                                         |              |            |                                           | Check Out Time : 12:00 pm<br>Children considered below 8 years age only. |                |                  |                        |         |   |
|-------------|-------------------------------------------------|--------------|------------|-------------------------------------------|--------------------------------------------------------------------------|----------------|------------------|------------------------|---------|---|
| Sr. No.     | Name                                            |              | Age        |                                           |                                                                          | Adulte         | Children         | Booking<br>Extra Bod 1 | ld:     | ľ |
| 1           | Hitesh Suvarn                                   | a            | 24         |                                           |                                                                          | 1              | 0                | 0                      |         | 1 |
|             |                                                 |              |            | Single Bed Non Att                        |                                                                          | Total          | Dave             | Single Room Tag        | .#      |   |
|             |                                                 |              |            | Select Room No.                           |                                                                          | 1              | vays *           | 490                    |         |   |
|             |                                                 |              |            | _ 204                                     | -                                                                        |                |                  | Tori                   | 4       |   |
| Guest In    | uest Image Delete selected guest<br>More guests |              | cted guest | Tariff - A.C.: Rs. 0/-<br>Occupancies : 1 | Non A.C.: Rs.490/-                                                       |                |                  | 490                    |         |   |
|             |                                                 |              | guests     | Extra Beds : 1<br>Tax : 0                 | Extra                                                                    | Bed Amt<br>250 | Extra Bed Charge | es<br>0                |         |   |
|             |                                                 |              | 🗖 A.C.     |                                           | A.C.                                                                     |                |                  | Tariff + Extra Be      | ed<br>O |   |
|             |                                                 |              |            | Arrival                                   | Expected Departure                                                       | Dis            | count(Rs.)       | Discou                 | nt      |   |
| Current Int | antitu Draaf                                    |              |            | 16 December 2014                          | ✓ 17 December 2014 ▼                                                     | 0              |                  |                        | 0       |   |
| suestia     | entity Proof                                    |              |            | Expected Check in                         | Expected Check Out                                                       |                |                  | Tot                    | al      |   |
|             |                                                 |              |            | 15:30                                     | 12:00                                                                    |                |                  | 49                     | 0       |   |
|             |                                                 |              |            |                                           |                                                                          | Tax Pe         | ercent           | Tax Amoun              | nt      |   |
|             |                                                 |              |            | Arrival From                              | Purpose Of Visit                                                         |                | 0                |                        | 0       |   |
|             |                                                 |              |            | Pune                                      | Official                                                                 | Paymen         | t Recieved       | Other Charges          | s       |   |
|             |                                                 |              |            | Proceding To                              |                                                                          |                | c                |                        | D       |   |
|             |                                                 |              |            | Pune                                      |                                                                          | Balance        |                  | Grand Tota             |         |   |
|             |                                                 |              |            |                                           |                                                                          |                | 490              | 490                    | ,       |   |
|             |                                                 | Bill Preview | Modify     | Room Shift                                | Extend                                                                   | Ch             | eck Out          | Payments               |         |   |

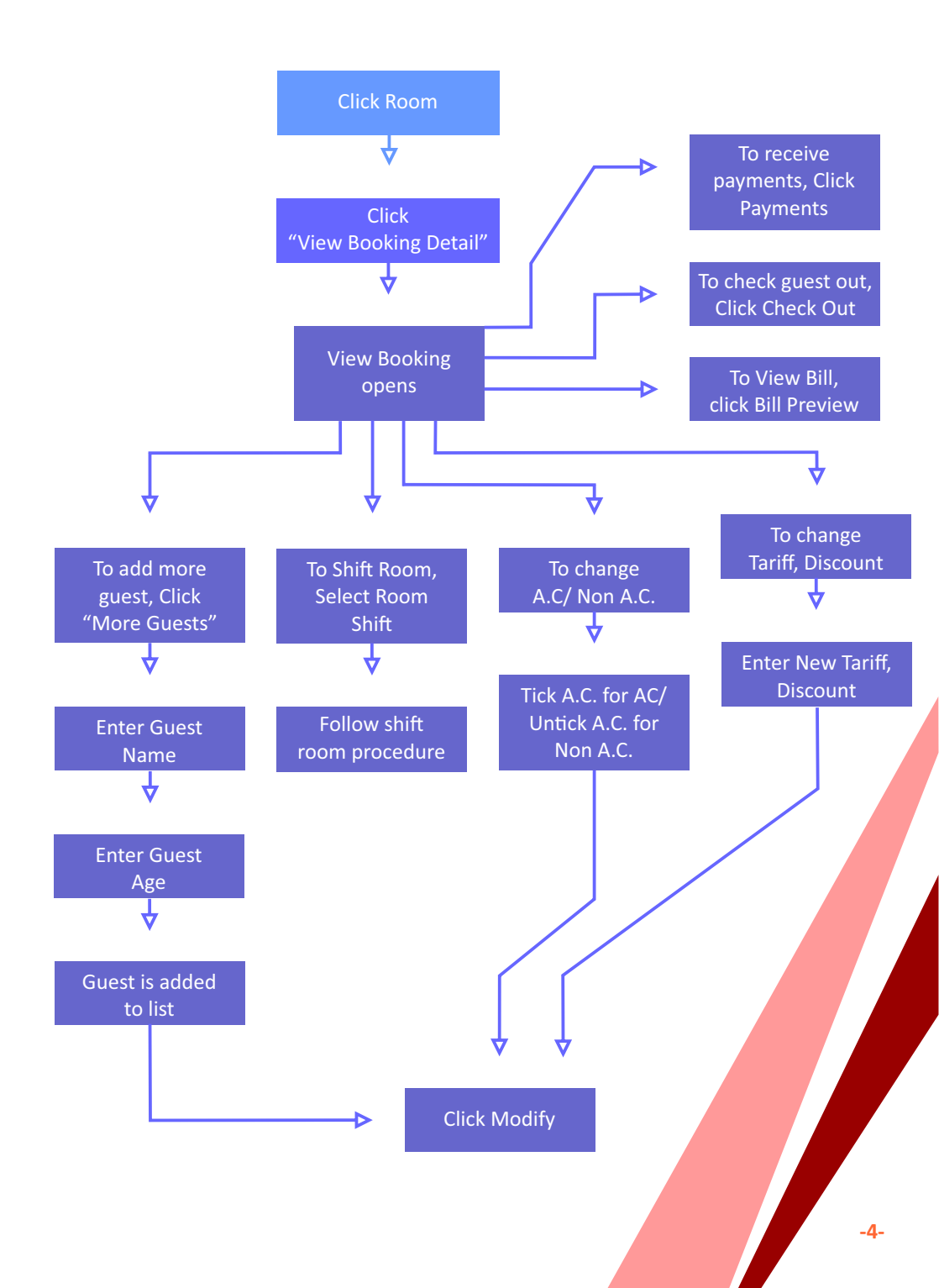

**10. Food** Windows we will deal with, 1. Food

-3-

Food Х ÷ Delete Add Sr. No. Item Id Particular Rate Qty Amou Hitesh Suvarn Grand Total: Pending Bill Add New Items

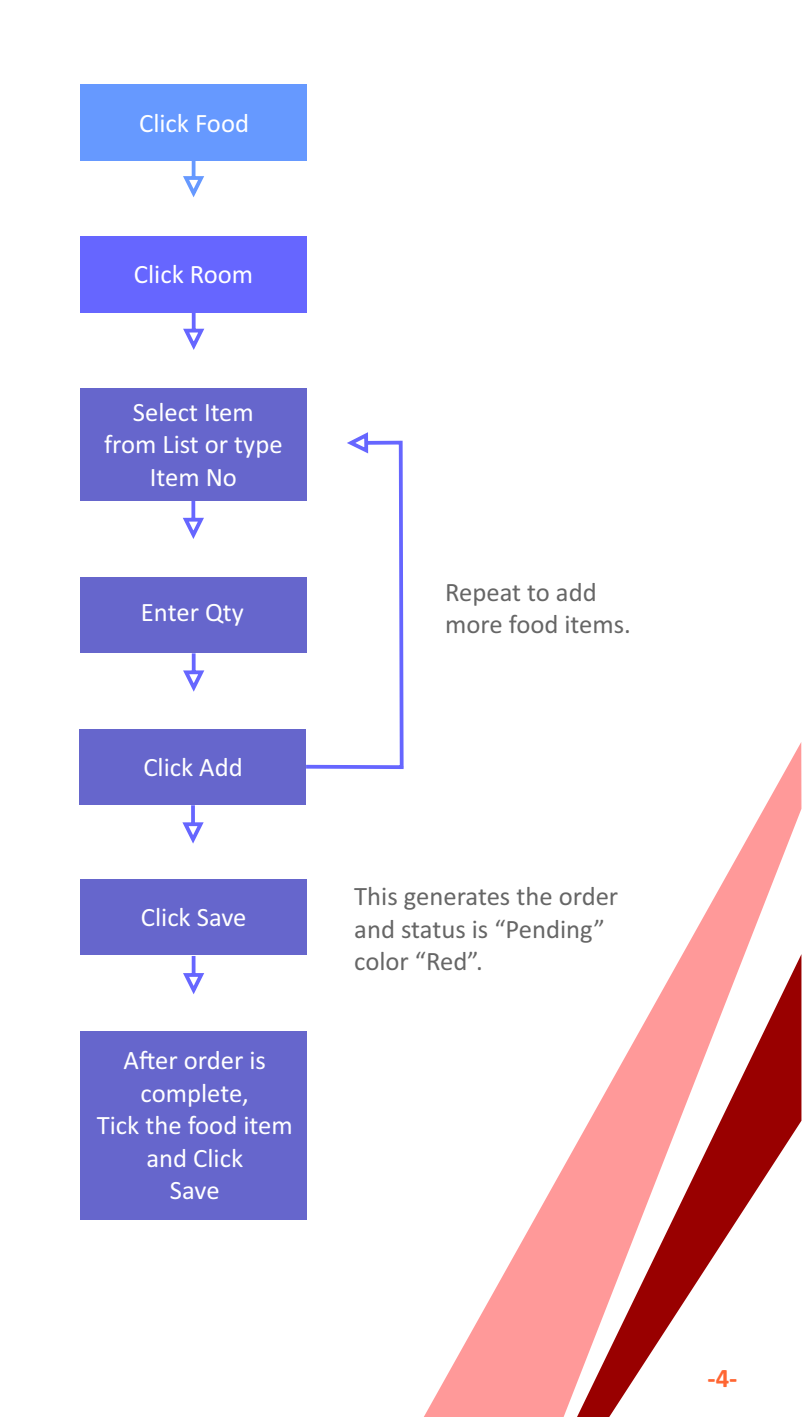

## 11. Travel

Windows we will deal with,

1. Travel

| Travel | Servio | ces                      |                  |     | Item No | Partic  | ular Qt         | ¥            |        | x     |
|--------|--------|--------------------------|------------------|-----|---------|---------|-----------------|--------------|--------|-------|
| 101    | 102    | 103                      | 104              | 105 |         |         | •               | Add          | Delete |       |
| _      |        |                          |                  |     | Sr. No. | Item Id | Particular      | Rate         | Qty    | Amour |
| 106    | 107    | 108                      | 109              | 110 |         |         |                 |              |        |       |
| 111    |        |                          |                  |     |         |         |                 |              |        |       |
| 201    | 202    | 203                      | Hitesh<br>Suvarn | 205 |         |         |                 |              |        |       |
| 206    | 207    | 208                      | 209              | 210 |         |         |                 |              |        |       |
| 211    | 212    | 213                      | 214              | 215 |         |         |                 |              |        |       |
| 216    | 217    | 218                      | 219              | 220 |         |         |                 |              |        |       |
| 221    | 222    | 223                      | 224              |     |         |         |                 |              |        |       |
|        | Pe     | ending Ord<br>Pending Bi | ler<br>II        |     |         |         |                 | Grand Total: |        |       |
|        |        | Chang of                 |                  |     |         |         | Add New Items S | ave          | Cancel |       |

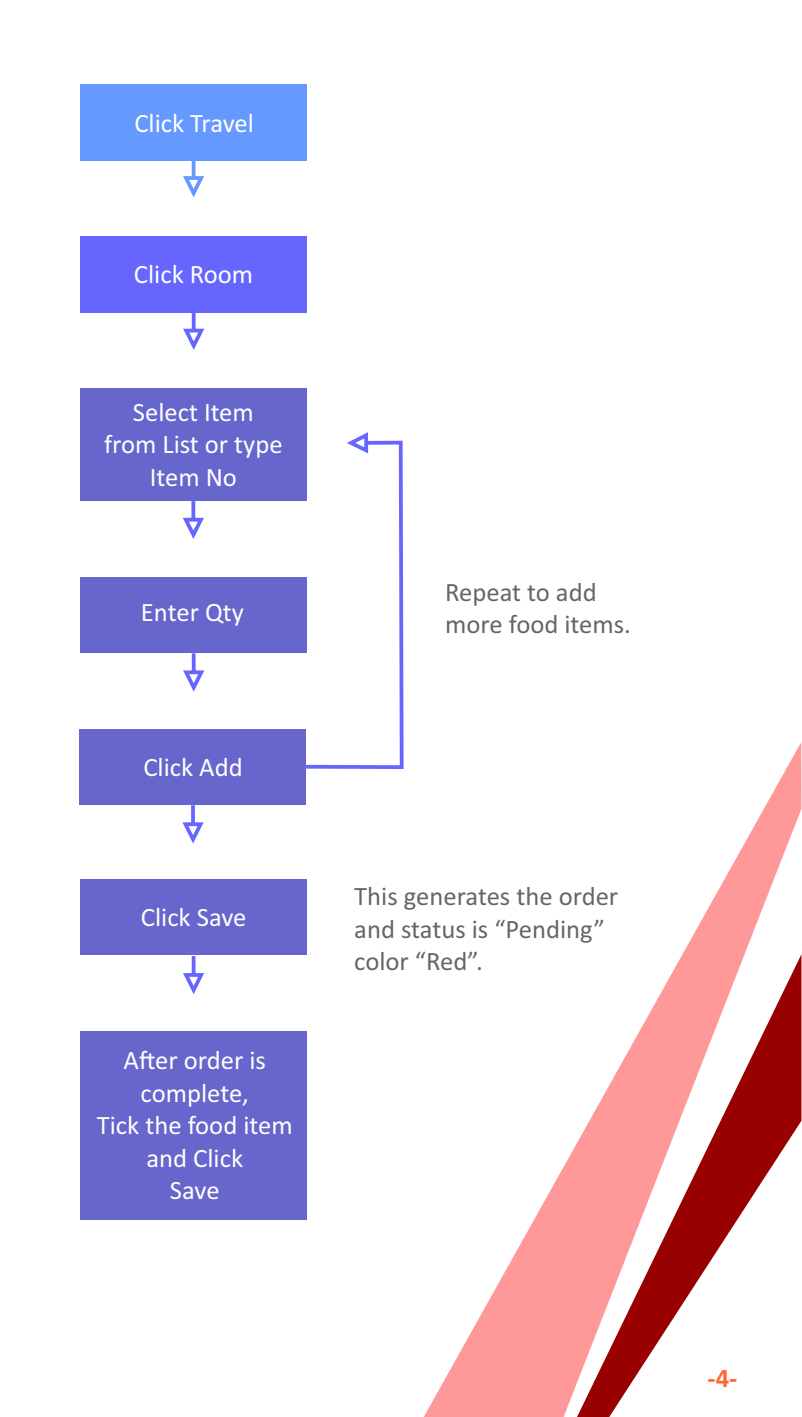

### 11. Laundry

Windows we will deal with, 1. Laundry

| Laund | lry |            |                  |     | Item No | Partic  | ular          | Qty  |              |        | х     |
|-------|-----|------------|------------------|-----|---------|---------|---------------|------|--------------|--------|-------|
| 101   | 102 | 103        | 104              | 105 |         |         |               | -    | Add          | Delete | ]     |
|       |     |            |                  |     | Sr. No. | Item Id | Particular    | _    | Rate         | Qty    | Amour |
| 106   | 107 | 108        | 109              | 110 |         |         |               |      |              |        |       |
| 111   |     |            |                  |     |         |         |               |      |              |        |       |
| 201   | 202 | 203        | Hitesh<br>Suvarn | 205 |         |         |               |      |              |        |       |
| 206   | 207 | 208        | 209              | 210 |         |         |               |      |              |        |       |
| 211   | 212 | 213        | 214              | 215 |         |         |               |      |              |        |       |
| 216   | 217 | 218        | 219              | 220 |         |         |               |      |              |        |       |
| 221   | 222 | 223        | 224              |     |         |         |               |      |              |        |       |
|       | Pe  | nding Ord  | er               |     |         |         |               |      | Grand Total: |        |       |
|       | P   | ending Bil | 1                |     |         |         | Add New Items | Save | 2            | Cancel |       |

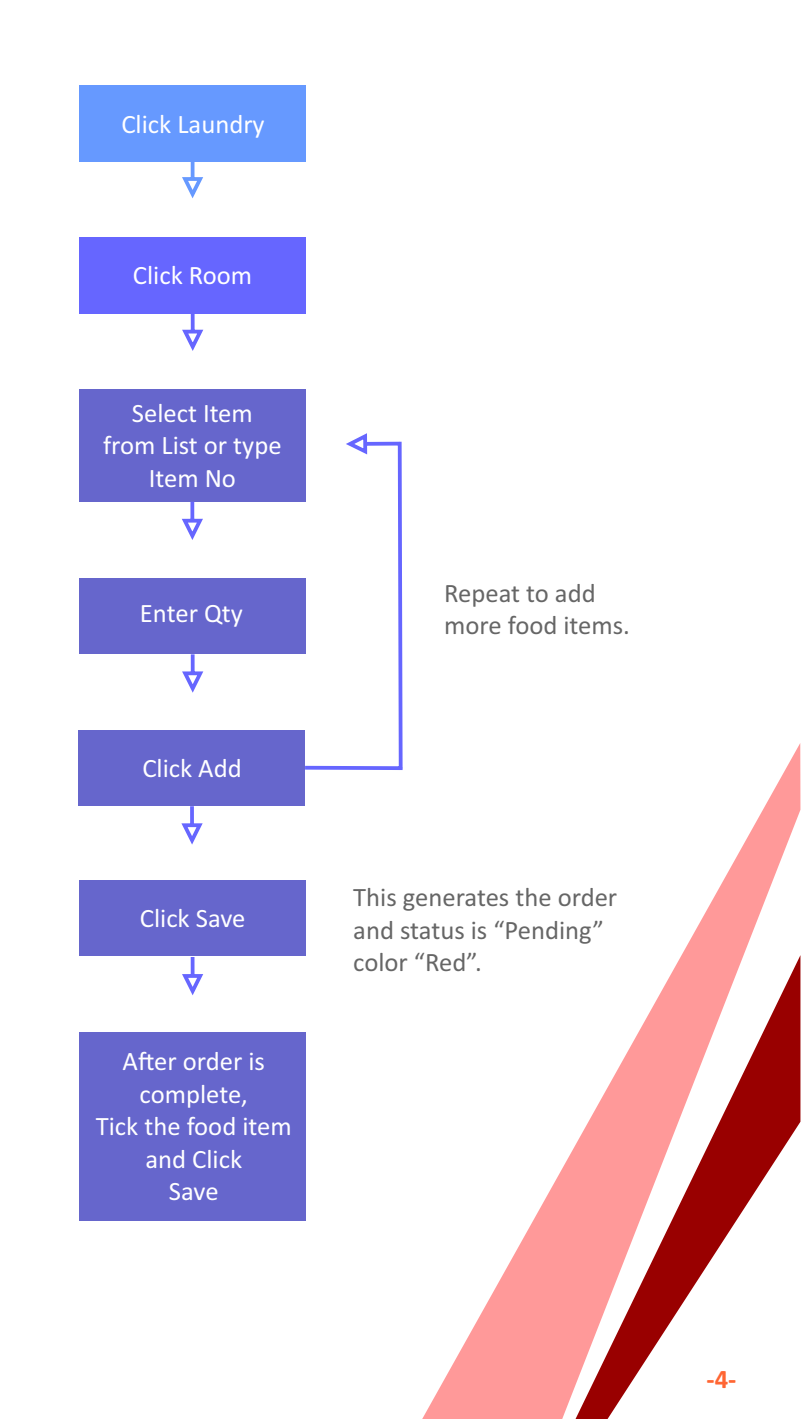

### 12. Room Shift

Windows we will deal with, 1. Room Shift 2. Room Shift Manipulator

| Roo | m Shifting |     |     |                         |     |     |     | x |
|-----|------------|-----|-----|-------------------------|-----|-----|-----|---|
|     | 201        | 202 | 203 | 204 : Hitesh<br>Suvarna | 205 | 206 | 207 |   |
|     | 208        | 209 | 210 | 211                     | 212 | 213 | 214 |   |
|     | 215        | 216 | 217 | 218                     | 219 | 220 |     |   |
|     | 301        | 302 | 303 | 304                     | 305 | 306 | 307 |   |
|     | 308        | 309 | 310 | 311                     | 312 | 313 | 314 |   |
|     | 315        | 316 | 317 | 318                     | 319 | 320 |     |   |

#### Room Shift Manipulator

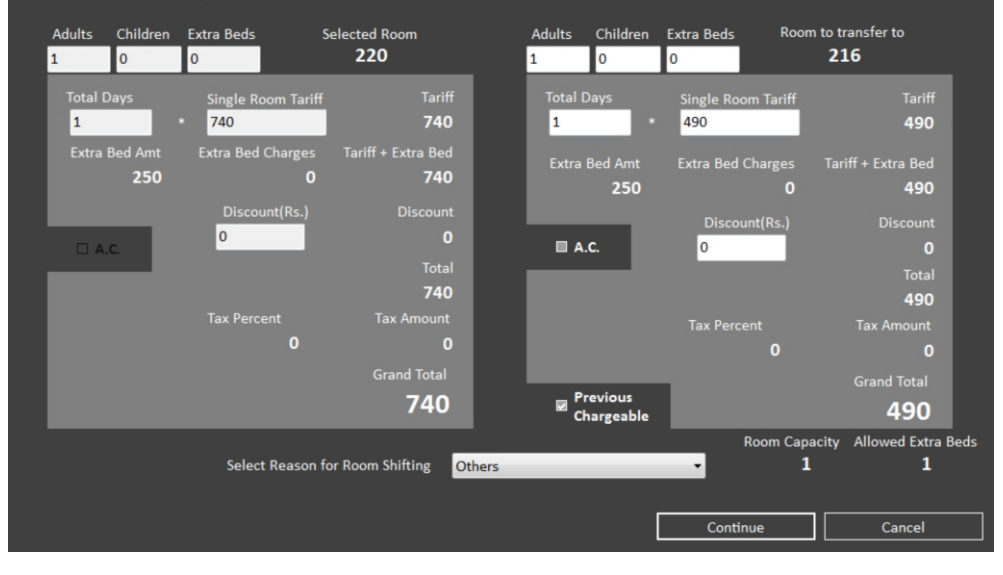

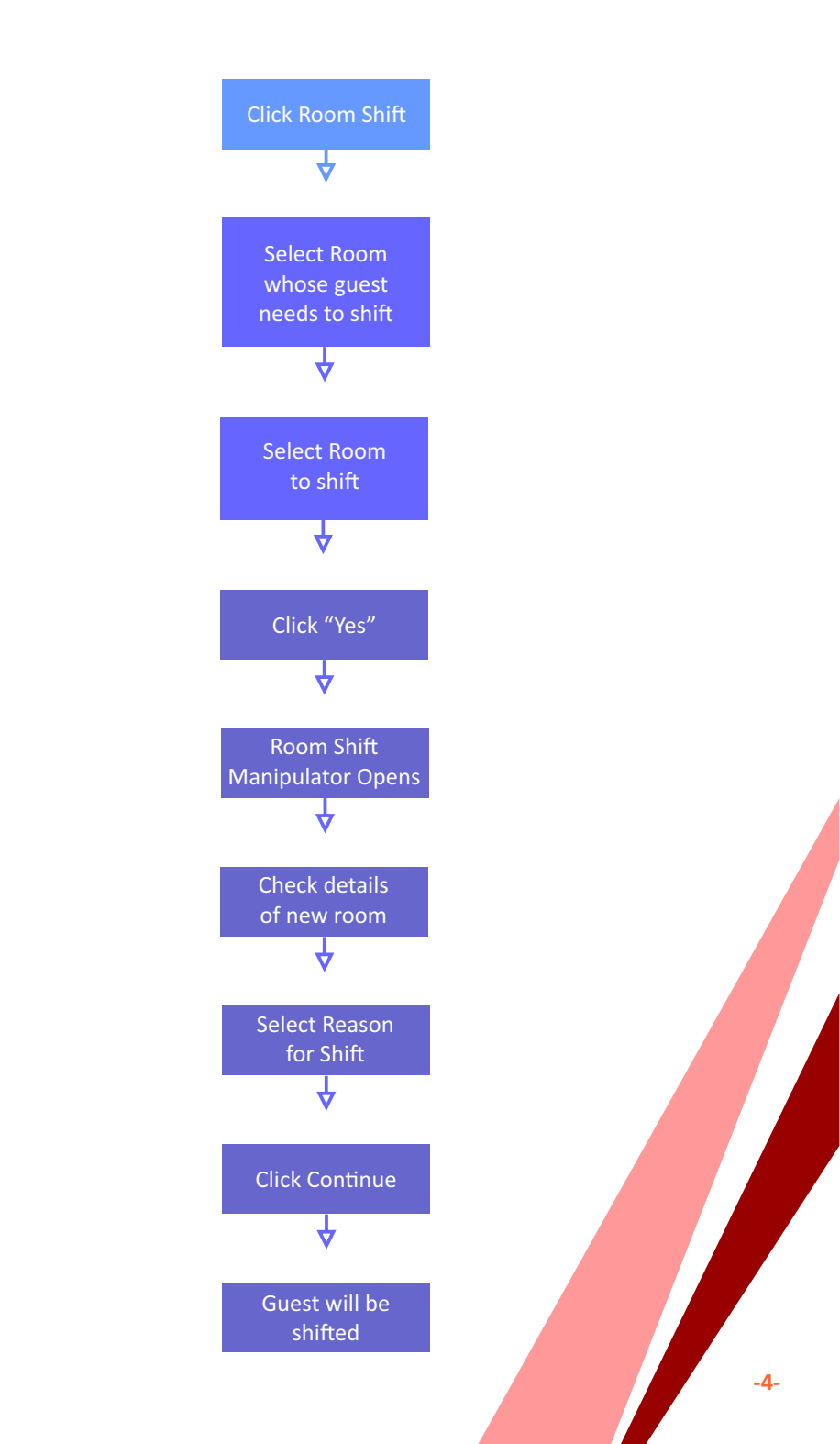

### 12. Inquiries

Windows we will deal with,

1. Home

2. Inquiries

| Hello, Admin |                       |                        |      |                    |            | 7-11-2014     | 4/18:41:48 | 3             | х |
|--------------|-----------------------|------------------------|------|--------------------|------------|---------------|------------|---------------|---|
| Booking      | <b>[ ₹ ]</b> Payments | 101                    | 102  | 103                | 104        | 105           | 106        | 107           | R |
| Arrivals     | Departures            | 108                    | 109  | 110                | 111        |               |            |               |   |
| Food         | Travel<br>Bookings    |                        |      |                    |            |               |            |               |   |
| Laundry      | Room Shift            | 201:<br>Hitesh Suvarna | 202  | 203                | 204        | 205           | 206        | 207           |   |
| Guests       | Rooms                 | 208                    | 209  | 210                | 211        | 212           | 213        | 214           |   |
| Staff        | Agents                | 215                    | 216  | 217                | 218        | 219           | 220        | 221           |   |
| Inventory    | House<br>Keeping      | 222                    | 223  | 224                |            |               |            |               |   |
| Reports      | 🎤 Settings            | House Keep             | ing  | Maintainance       | C          | heck Out      | Advan      | ce Booking    |   |
|              |                       | Departure              | Roor | m Occupied and roo | om service | Occupied A.C. | Occu       | pied Non A.C. |   |

| Inqu    | iries      |            |          |         |      |                |      |           | x  |
|---------|------------|------------|----------|---------|------|----------------|------|-----------|----|
|         |            |            |          |         |      |                | 🔳 Sh | ow All    |    |
| Sr. No. | Guest Name | Phone      | Location | n       | Roor | n Type         |      | Room N    | lo |
|         | pooja      | 9321053783 | vasai    |         | Dout | ble Bed Room   |      | 220       |    |
|         |            |            |          |         |      |                |      |           |    |
|         |            |            |          |         |      |                |      |           |    |
|         |            |            |          |         |      |                |      |           |    |
|         |            |            |          |         |      |                |      |           |    |
|         |            |            |          |         |      |                |      |           |    |
|         |            |            |          |         |      |                |      |           |    |
|         |            |            |          |         |      |                |      |           |    |
|         |            |            |          |         |      |                |      |           |    |
|         |            |            |          |         |      |                |      |           |    |
|         |            |            |          |         |      |                |      |           |    |
|         |            |            |          |         |      |                |      |           |    |
|         |            |            |          |         |      |                |      |           |    |
|         |            |            |          |         |      |                |      |           |    |
|         |            |            |          |         |      |                |      |           |    |
|         |            |            |          |         |      |                |      |           |    |
|         |            |            |          |         |      |                |      |           |    |
|         |            |            |          | Confirm |      | Cancel Inquiry | Dele | te Inquin | y  |

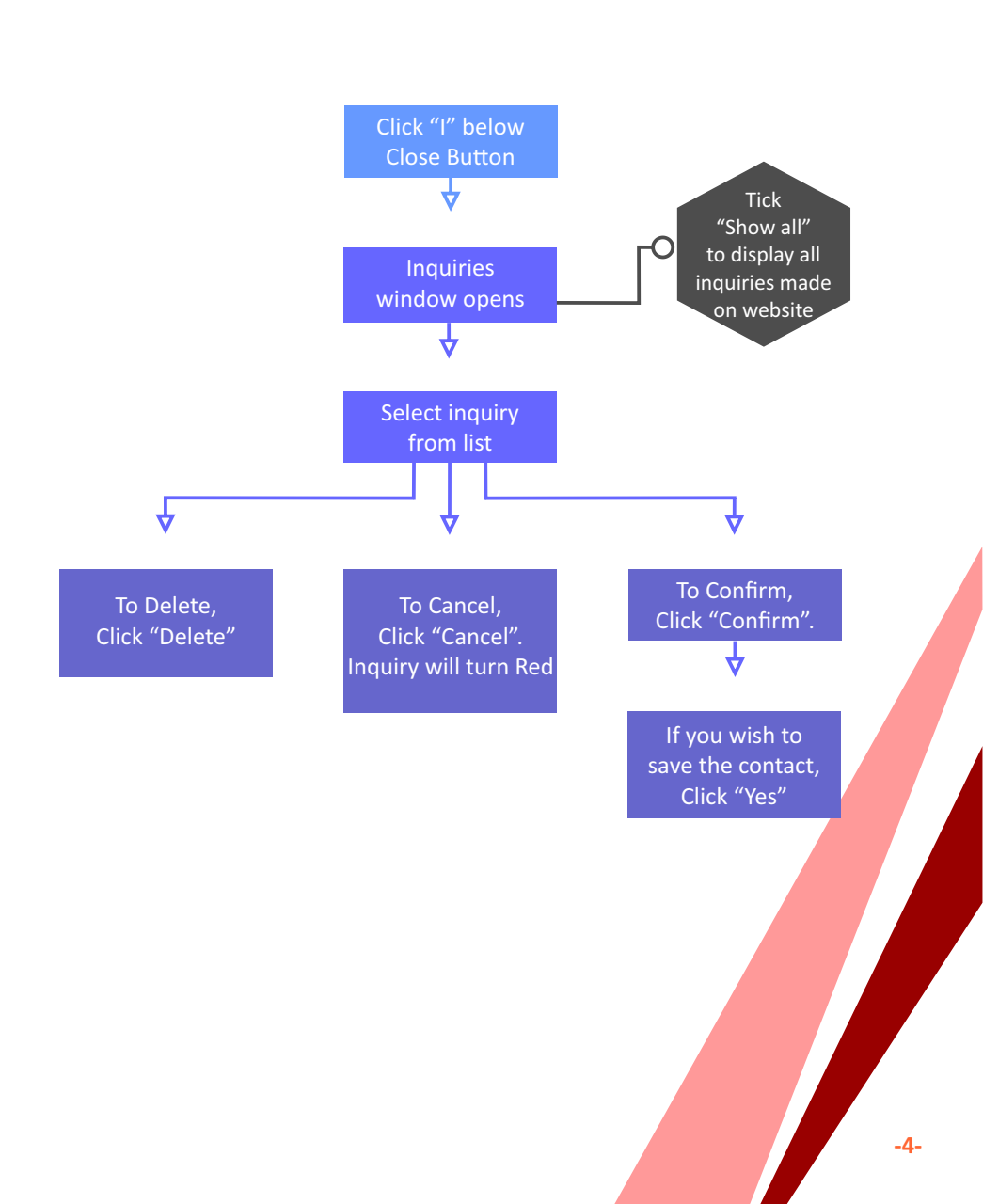

### 12. Guest Details

Windows we will deal with, 1. Guest Details

| Gues    | t Details      |            |          |             |          |                | x          |
|---------|----------------|------------|----------|-------------|----------|----------------|------------|
| Type to | Search         |            |          |             |          |                |            |
| Sr. No. | Name           | Mobile     | DOB      | Office/Resi | ID Proof | Preferred Room | Last Visit |
| 1       | Hitesh Suvarna | 9769351539 | 2-5-1990 | 1           |          | Single Bed No  | 12-16-2014 |
|         |                |            |          |             |          |                |            |
|         |                |            |          |             |          |                |            |
|         |                |            |          |             |          |                |            |
|         |                |            |          |             |          |                |            |
|         |                |            |          |             |          |                |            |
|         |                |            |          |             |          |                |            |
|         |                |            |          |             |          |                |            |
|         |                |            |          |             |          |                |            |
|         |                |            |          |             |          |                |            |
|         |                |            |          |             |          |                |            |
|         |                | <u> </u>   |          |             |          |                |            |
|         |                |            |          |             |          |                |            |
|         |                |            |          |             |          |                |            |
|         |                |            |          |             |          |                |            |
|         |                |            |          |             |          |                |            |
|         |                |            |          |             |          |                |            |
|         |                |            | Ne       | w           | Edit     | De             | elete      |

|                 | 113              |   |                  |                   |       | Х |
|-----------------|------------------|---|------------------|-------------------|-------|---|
| Basic Details — |                  |   |                  |                   |       |   |
| Name Of Guest   |                  |   |                  |                   |       |   |
| Company         |                  | • |                  |                   |       |   |
| Designation     |                  |   | L Identity Proof |                   |       |   |
| Address         |                  | × | Identity Proof   |                   | •     |   |
|                 |                  | - | Identity No.     |                   |       |   |
| Country         |                  | - | Upload Guest     | Upload Identity P | Proof |   |
| Nationality     |                  |   |                  |                   |       |   |
| Date Of Birth   | 19 December 2014 |   |                  |                   |       |   |
| Age             |                  |   |                  |                   |       |   |
| Email           |                  |   |                  |                   |       |   |
| Mobile          |                  |   |                  |                   |       |   |
| Office          |                  |   |                  |                   |       |   |
| Residence       |                  |   |                  |                   |       |   |
|                 |                  |   |                  |                   |       |   |
|                 |                  |   |                  | Save              | Reset |   |

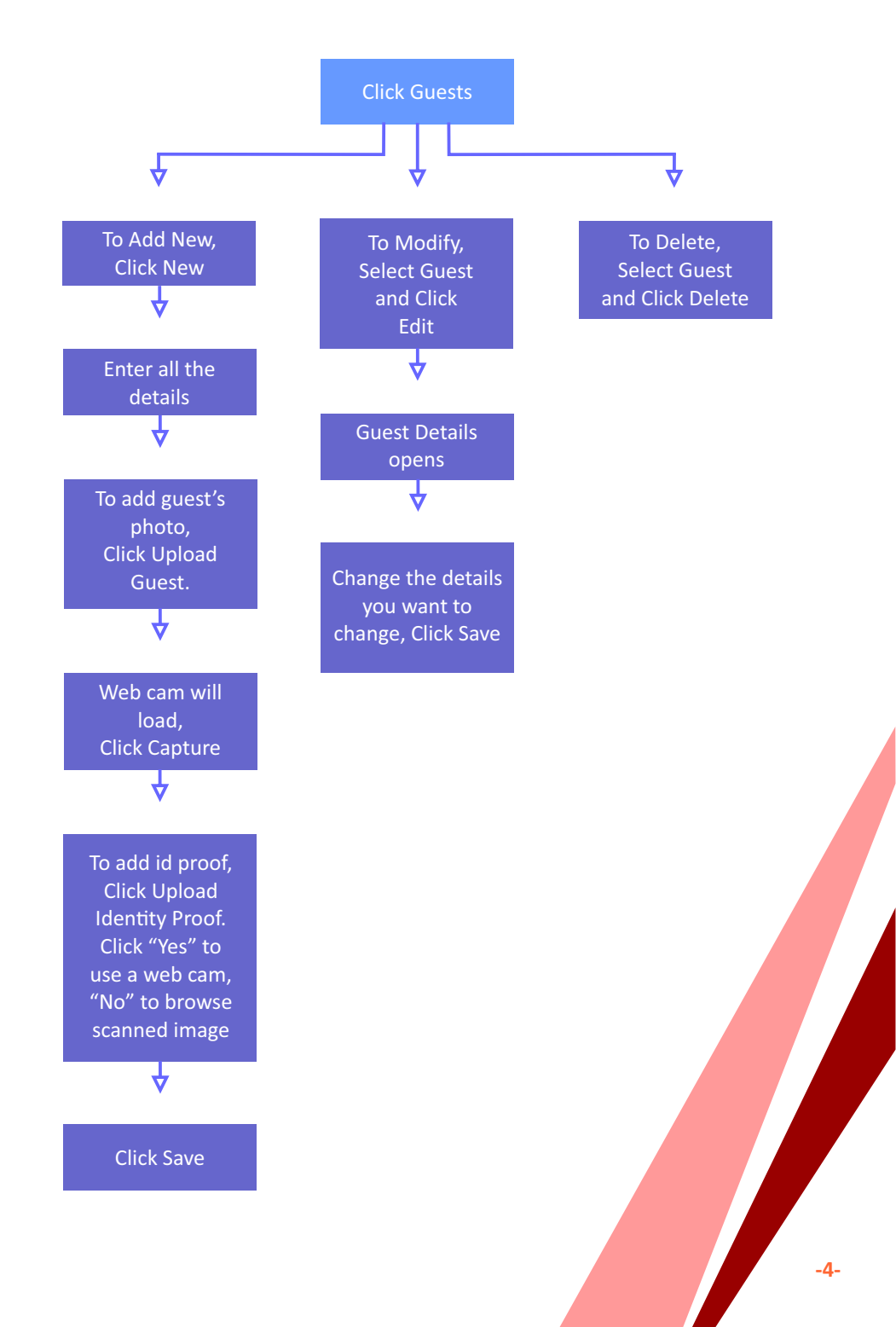

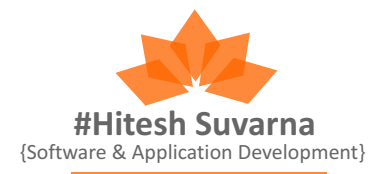

Phone {9769351539} Email {hitesh.suvarna.666@gmail.com} Address {A/36, Dattani Park 2, Kandivali (East), Mumbai - 400101.}